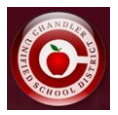

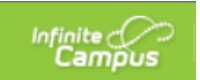

## **Annual Transportation Request Information in Infinite Campus Parent Portal**

The CUSD Transportation Dept will begin collecting data from parents on whether or not they will be utilizing our bussing to transport their students to/from school (if eligible) starting for the 2023-24 school year.

<u>New to CUSD families</u> will answer the transportation question on their Online Registration Application. Existing CUSD families will complete the application that's explained in this document.

### \*Existing Families\*

- Login to Parent Portal
- Click on "More" from the left-hand side bar.

| Home               |
|--------------------|
| Calendar           |
| Assignments        |
| Grades             |
| Grade Book Updates |
| Attendance         |
| Schedule           |
| Academic Plan      |
| Fees               |
| Documents          |
| Message Center     |
| More               |

• Click on "Transportation Request" under the Quick Links section.

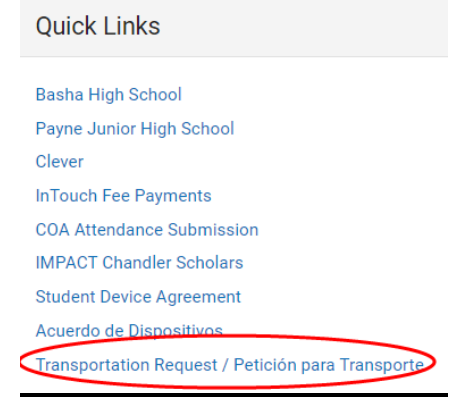

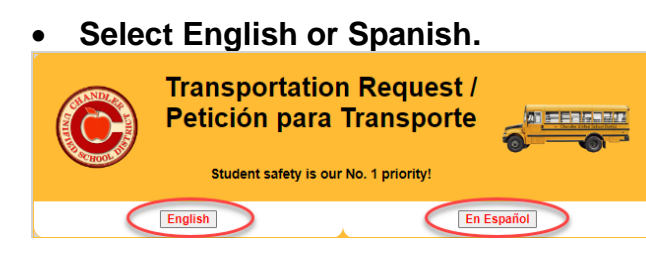

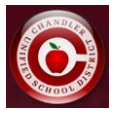

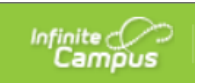

• Read through the Transportation information, click the box to acknowledge the information, and click "Click here to proceed to the Transportation Request".

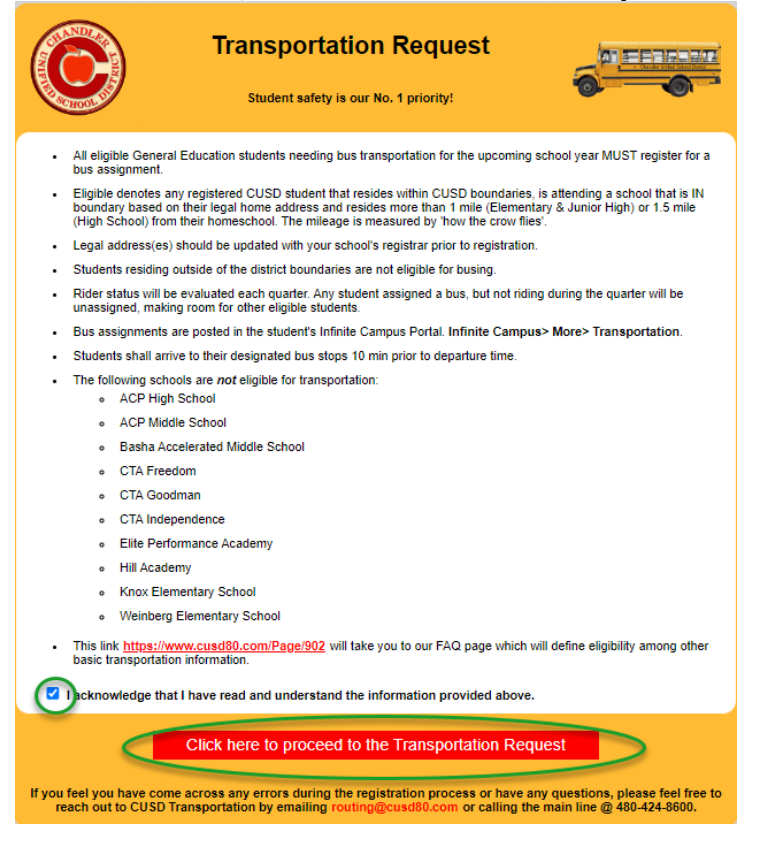

 You will be taken to a screen similar to the one shown below that will list your student(s), their eligibility status, and a yes or no button to select whether you will be utilizing the bussing system.

|              |                                                            | Transportation Request                                                                  |                            |                            | S. T.                                      |
|--------------|------------------------------------------------------------|-----------------------------------------------------------------------------------------|----------------------------|----------------------------|--------------------------------------------|
| Student Name | Student Address                                            | School Info                                                                             | Distance<br>from<br>School | Status                     | Transportation Need?                       |
| Al           | 4<br>F                                                     | Boundary School: Payne Junior High School<br>Attending School: Payne Junior High School | 2.48                       | Eligible                   |                                            |
| Ab           | 47<br>Pl                                                   | Boundary School: Basha High School<br>Attending School: Basha High School               | 0.25                       | Within 1.5 Miles           | Not Eligible for Transportation            |
|              | If you feel you have come across any errors during the reg | stration process or have any questions, please feel free to reach out to CUSD           | Transportation by          | emailing routing@cusd80.co | m or calling the main line @ 480-424-8600. |

Select "Submit"

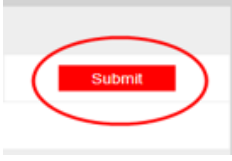

Once submitted, you will not be able to change your answer. If you want to change your selection, you'll need to contact the Transportation department at <a href="mailto:routing@cusd80.com">routing@cusd80.com</a> or 480-424-8600.

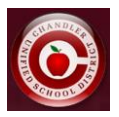

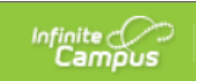

## Información de solicitud de transporte en el portal para padres de Infinite Campus

El Departamento de Transporte de CUSD comenzará a recopilar datos de los padres sobre si utilizarán o no nuestro autobús para transportar a sus estudiantes hacia / desde la escuela (si son elegibles) a partir del año escolar 2023-24.

<u>Las familias nuevas en CUSD</u> responderán la pregunta de transporte en su solicitud de registro en línea.

Las familias CUSD existentes completarán la solicitud que se explica en este documento.

#### \*Familias existentes\*

- Inicie sesión en el Portal para padres
- Haga clic en "Más" en la barra lateral izquierda.

| Ноте                                          |      |
|-----------------------------------------------|------|
| Calendario                                    |      |
| Tareas                                        |      |
| Calificaciones                                |      |
| Actualizaciones del registi<br>calificaciones | o de |
| Asistencia                                    |      |
| Programar                                     |      |
| Tarifas                                       |      |
| Documents                                     |      |
| Centro de mensajes                            |      |
| Más                                           |      |

Haga clic en "Solicitud de transporte" en la sección Enlaces rápidos.

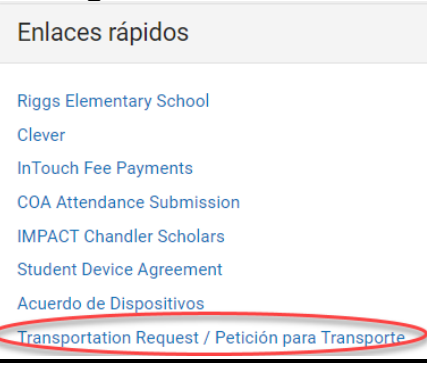

### Seleccione inglés o español.

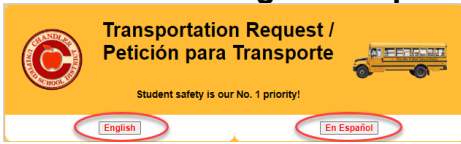

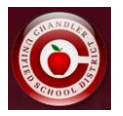

•

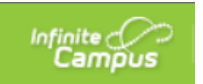

Lea la información de transporte, haga clic en la casilla para confirmar la información y haga clic en "Haga clic aquí para proceder a la solicitud de transporte".

|     |                                                | Petición para Transporte                                                                                                    |
|-----|------------------------------------------------|----------------------------------------------------------------------------------------------------|
| 100 | HOOL                                           | ;La seguridad de los estudiantes es nuestra prioridad numero 1:                                                                                                    |
| ·   | Todo alu<br>escolar l                          | imno elegible de Educación General que necesitan transporte por autobús escolar para el próximo año<br>DEBEN inscribirse para la asignación de un autobús.                                                                                                    |
| •   | Elegible<br>área de<br>legal; y v<br>millaje s | significa cualquier alumno inscrito en el Distrito Escolar Unificado de Chandler (CUSD) que vive dentro del<br>asistencia de CUSD; asiste a una escuela que está DENTRO del área de asistencia basado en su dirección<br>vive más de una milla (Primarias y Secundarias) o 1.5 millas (Preparatorias) de su escuela asignada. El<br>e mide usando la ruta más corta. |
| ·   | La(s) dir                                      | ección(es) legal(es) se debe(n) actualizar con la secretaria de admisiones de su escuela antes de inscribirse.                                                                                                    |
| ·   | Todo alu                                       | imno que vive afuera de las áreas de asistencia del distrito no es elegible para transporte.                                                                                                    |
| ·   | El estad<br>pero que<br>elegibles              | o de pasajero de autobús se evaluará cada trimestre. Cualquier alumno que esté asignado a un autobús,<br>no sea pasajero durante el trimestre, será retirado de su asignación para hacer espacio para otros alumnos<br>s                                                                                                    |
| ·   | La asign<br>Transpo                            | ación de autobús se publicará en el Portal de Infinite Campus del alumno. Infinite Campus> More><br>rtation.                                                                                                    |
| ·   | Los alun                                       | nnos deben llegar a su parada de autobús asignada 10 minutos antes de la hora de salida.                                                                                                    |
| ·   | Las sigu<br>o                                  | ientes escuelas <i>no</i> son elegibles para el transporte en autobús:<br>Academia Hill                                                                                                    |
|     | 0                                              | Academia de Rendimiento Élite                                                                                                    |
|     | 0                                              | CTA Freedom                                                                                                    |
|     | 0                                              | CTA Goodman                                                                                                    |
|     | 0                                              | CTA Independence                                                                                                    |
|     | ٥                                              | Escuela Primaria Knox                                                                                                    |
|     | ٥                                              | Escuela Primaria Weinberg                                                                                                    |
|     | ٥                                              | Escuela Secundaria ACP                                                                                                    |
|     | ٥                                              | Escuela Intermedia ACP                                                                                                    |
|     | ٥                                              | Escuela Intermedia Basha Accelerated                                                                                                    |
| •   | Este enl<br>elegibilio                         | ace <u>https://www.cusd80.com/Page/902</u> lo llevará a nuestra página de preguntas frecuentes que definirá la<br>Jad entre otra información básica de transporte.                                                                                                    |
|     | Reconoz                                        | co que he leído y comprendo la información proporcionada anteriormente.                                                                                                    |
|     |                                                | Haga clic aquí para continuar con la Petición para Transporte                                                                                                    |
|     | Si<br>por favo                                 | i usted siente que hay un error en el proceso de inscripción o si tiene cualquier pregunta,<br>r comuníquese con el departamento de Transporte de CUSD mandando un correo electrónico a<br>routing@cus480.com o llamando la<br>línea telefónica principal al 480-424-8800. Hay asistencia en español disponible.                                                     |

Se le llevará a una pantalla similar a la que se muestra a continuación que enumerará a su(s) estudiante(s), su estado de elegibilidad y un botón de sí o no para seleccionar si utilizará el sistema de autobuses.

|                                  | Petición para Transporte                                        |                                                                                                    |                                |                            |                                        |
|----------------------------------|-----------------------------------------------------------------|----------------------------------------------------------------------------------------------------|--------------------------------|----------------------------|----------------------------------------|
| SCHOOLD                          | ¡La seguridad de los estudiantes es nuestra prioridad número 1! |                                                                                                    |                                |                            |                                        |
| Nombre del Alumno                | Dirección                                                       | Información Escolar                                                                                          | Distancia de la Escuela        | Estado                     | ¿Necesita Transporte?                  |
|                                  |                                                                 | Escuela dentro del Àrea de Asistencia: Payne Junior High School                                              | 2.49                           | Elecible                   |                                        |
|                                  |                                                                 | Escuela a la que Asiste: Payne Junior High School                                                            | 2.45                           | Licyioic                   |                                        |
|                                  |                                                                 | Escuela dentro del Àrea de Asistencia: Basha High School                                                     | 0.20                           | A manage de 4 C milles     | No Elevible Deve Terrende              |
|                                  |                                                                 | Escuela a la que Asiste: Basha High School                                                                   | 0.29                           | A menos de 1.5 milias      | No Elegible Para Transporte            |
| Si usted siente que hay un error | en el proceso de inscripción o si tiene cu                      | alquier pregunta, por favor comuníquese con el departamento de Transporte de CUSD mai<br>español disponible. | ndando un correo electrónico a | routing@cusd80.com o llama | ndo la línea telefónica principal al 4 |

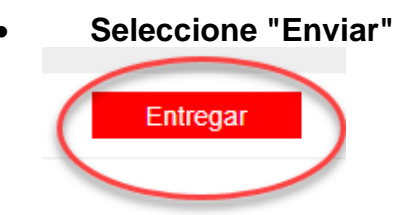

Una vez enviada, no podrá cambiar su respuesta. Si desea cambiar su selección, deberá comunicarse con el departamento de Transporte al <u>routing@cusd80.com</u> o 480-424-8600.

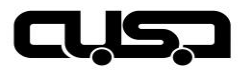

Chandler Unified School District – Transportation 3750 S Centre Point Parkway Chandler, AZ 85249

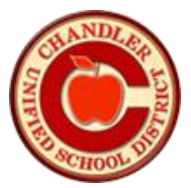

# **INFINITE CAMPUS / PARENT PORTAL – Viewing Transportation Information**

#### 1. Log Into the Parent Portal

- Go to <u>www.CUSD80.com</u>
- Click on Academics > Parent and Student Portal Online Grades
- Click on Campus Parent or Student
- Enter Username & Password
  - If you forgot your username and/or password, follow the prompts to obtain and/or reset.
- 2. Once logged in, click on More > Transportation

| Infinite Concernant |                                            |
|---------------------|--------------------------------------------|
| Message Center      | More                                       |
| Today               |                                            |
| Calendar            | Important Dates                            |
| Assignments         | Lockers                                    |
| Grades              | Transportation                             |
| Grade Book Updates  | Annual Update and New Student Registration |
| Attendance          |                                            |
| Schedule            |                                            |
| Fees                |                                            |
| Documents           |                                            |
| More                |                                            |
|                     |                                            |

3. On the Transportation tab:

| Transportation                                                                                                    |  |  |
|----------------------------------------------------------------------------------------------------|--|--|
| Bus Detail       This can be ignored.         To School       Pick up time in the morning.         Bus: 2165       Pick up time in the morning.         Time: 7:08 AM       This can be ignored.         Stop: SEE BELOW       This can be ignored.         Bus: 2167       This can be ignored.         Bus: 2167       Time leaving school in the afternoon. |  |  |
| Additional Information                                                                                                    |  |  |
| In Bus Stop<br>S 178TH ST@E OCOTILLO RD Cross street of pick-up location in the morning.                                                                                                    |  |  |
| Out Bus Stop S 178TH ST@E OCOTILLO RD Cross street of drop-off location in the afternoon.                                                                                                    |  |  |
| In Bus Route 286 Morning Route # - will be on the side of the bus next to the entry door. Out Bus Route                                                                                                    |  |  |
| 286 Afternoon Route # - will be on the side of the bus next to the entry door.                                                                                                    |  |  |

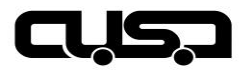

Distrito Escolar Unificado de Chandler – Transporte 3750 S Centre Point Parkway Chandler, AZ 85249

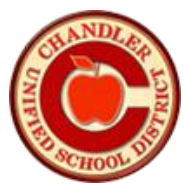

# **INFINITE CAMPUS / PORTAL PARA PADRES – Visualización de la información de transporte**

- 1. Inicie sesión en el portal principal
  - Ir a <u>www.CUSD80.com</u>
  - Haga clic en Academics > Parent and Student Portal Online Grades
  - Haga clic en Padre o estudiante del campus
  - Ingrese el nombre de usuario y la contraseña
    - Si olvidó su nombre de usuario y/o contraseña, siga las indicaciones para obtener y/o restablecer.

#### 2. Una vez que haya iniciado sesión, haga clic en Más > transporte

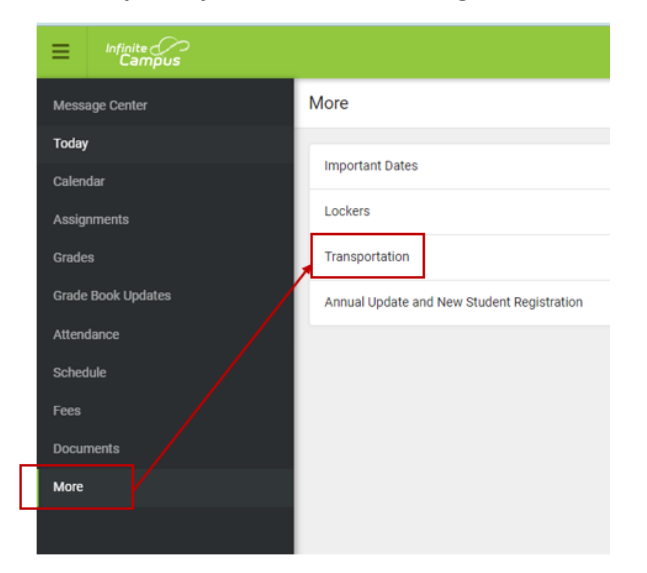

3. En la pestaña Transporte:

|       | Transportation                                                                                                    |
|-------|----------------------------------------------------------------------------------------------------|
|       | Bus Detail<br>To School<br>Bus: 2165<br>Time: 7:08 AM<br>Stop: SEE BELOW                                                                                                    |
|       | From School<br>Bus: 2167<br>Time: 2:50 PM<br>Stop: SEE BELOW<br>Additional Information                                                                                                    |
|       | In Bus Stop<br>S 178TH ST@E OCOTILLO RD Cross street of pick-up location in the morning.                                                                                                    |
| Revi: | In Bus Route<br>286 Morning Route # - will be on the side of the bus next to the entry door.<br>Out Bus Route<br>286 Afternoon Route # - will be on the side of the bus next to the entry door. |